# Otpremnica račun

Prodaja robe bezgotovinskim računom sa skladišta maloprodaje. Svrha je registrirati prodaju-izlaz robe pravnoj osobi.

Može nastati na temelju slijedećih dokumenata:

Ponude-predračuna, vidi Maloprodaja/Izlazni dokumenti/Ponuda-predračun

Dokument služi kao dokument za naplatu.

Mjesto u izborniku: Maloprodaja\Izlazni dokumenti\Otpremnica račun\Otpremnica račun

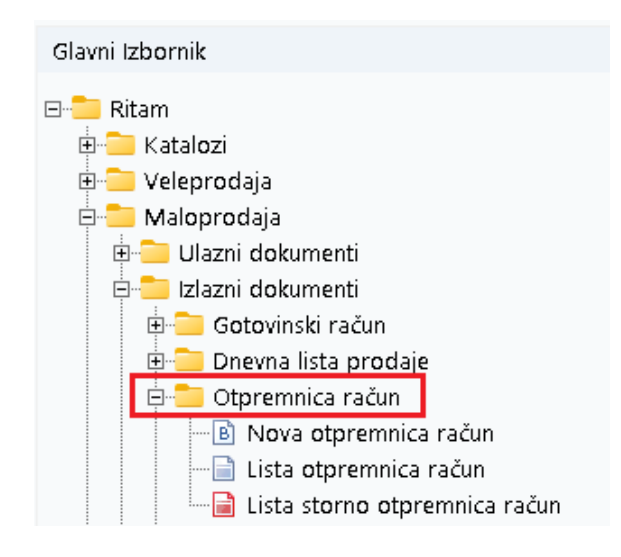

# Sadržaj

| 1. | Nova otpremnica račun              | 2 |
|----|------------------------------------|---|
|    | L.1. Zaglavlje                     | 2 |
|    | I.2. Podaci o kupcu                | 2 |
|    | L3. Stavke                         | 3 |
|    | I.4. Oblici                        | 4 |
| 2. | Lista otpremnica račun             | 5 |
|    | 2.1. Tražilica                     | 5 |
|    | 2.2. Lista                         | 5 |
| 3. | Storno otpremnice račun            | 7 |
| 3  | 3.1. Zaglavlje                     | 7 |
|    | 3.2. Podaci o kupcu                | 7 |
|    | 3.3. Stavke (označeno)             | 8 |
|    | 3.4. Akcije u dokumentu (označeno) | 8 |
| 4. | Lista storna otpremnica-račun      | 9 |
| 4  | l.1. Tražilica                     | 9 |
| 4  | 1.2. Lista                         | 9 |

# 1. Nova otpremnica račun

Unos u dokument možemo podijeliti u 3 označena dijela i to:

- Zaglavlje
- Podaci o kupcu
- Stavke

| Oppennica račun    Radna jednica:  Multi Madadam  Kupac  Detalji                                                                                                    |                 |                  |      |     |                 |         |                   |          |              |          |         | ×  |
|----------------------------------------------------------------------------------------------------|-----------------|------------------|------|-----|-----------------|---------|-------------------|----------|--------------|----------|---------|----|
| Radna jednica:  MU111Mail ducloan                                                                                                    | Otpremnica      | račun            |      |     |                 |         |                   |          |              |          |         |    |
| Induiting in the decision of the decision of th | Radna jedinica: | M011-Mali dućan  |      | 1   |                 | Kupac   |                   |          | De           | etalji   |         | 1  |
| Datum:    Of 08 2024    Datum isponde:    Of 08 2024    Mjesto otpreme:    Odigoda    Interior    Interior    Interio                                                                                                    | Broi:           | <auto></auto>    |      |     | Kupac:          | 00001;T | riton Hotel       |          |              |          |         | L  |
| Napomena:    Odgoda    10    Kon. oblaka: Nepoznat    ···      Artikal (1. redak)           Stár    Naziv    J.M. LOT    Kolčina    VPC Raba(2)    PDV(2)    .Ukuruz      00040    But pršut    KG    1,000    80,4600    0,00    25,00    10,58      00015    Brašno kukuruzno    KG    5,000    23,8100    0,00    5,00    125,00                                                                                                    | Datum:          | 07.08.2024       | •    |     | Mjesto otpreme: | 00001;T | rinity City Hotel |          |              |          |         | L  |
| Artikal (1. redak)    Tip rač.:    PDV obračunat    Tip rač.:    PDV obračunat:    Tip rač.:    PDV obračunat:    PDV obračunat: <th>Napomena:</th> <th></th> <th></th> <th></th> <th>Odgoda:</th> <th>10</th> <th>Kom. obilaska:</th> <th>Nepozna</th> <th>t</th> <th></th> <th></th> <th>L</th>                                                                                                    | Napomena:       |                  |      |     | Odgoda:         | 10      | Kom. obilaska:    | Nepozna  | t            |          |         | L  |
| Artikal (1. redak)    VPC[ Rabat(2)]    PUV(3)    Ukupno      00040    But pršut    KG    1,000    80,4600    0,00    25,00    100,58      00015    Brašno kukuruzno    KG    5,000    23,8100    0,00    5,00    125,00                                                                                                    |                 |                  |      |     |                 |         |                   | Tip      | rač.: PDV ob | pračunat | •       | L  |
| Sifra    Naziv    J.M.   LOT    Količina    VPC   Rabet(%)    PDV(%)    Ukupno      00040    But pršut    KG    1,000    80,4620    0,00    25,00    100,58      00015    Brašno kukuruzno    KG    5,000    23,8100    0,00    5,00    125,00                                                                                                    |                 | Artikal (1. red  | ak)  | -   |                 |         |                   |          |              |          |         | 1. |
| OX0040    But pršut    KG    1,000    80,4600    0,00    25,00    100,58      00015    Brašno kukuruzno    KG    5,000    23,8100    0,00    5,00    125,00                                                                                                    | Šifra           | Naziv            | J.M. | LOT | Količina        |         | VPC   F           | Rabat(%) | PDV(%)       |          | Ukupn   | 0  |
| 00015 Brašino kukuruzno KG 5,000 23,8100 0,00 5,00 125,00 125,00                                                                                                    | 00040           | But pršut        | KG   |     | 1,000           |         | 80,4600           | 0,00     | 25,00        |          | 100,5   | 8  |
| OK Odustani                                                                                                    | 00015           | Brašno kukuruzno | KG   |     | 5,000           |         | 23,8100           | 0,00     | 5,00         |          | 125,0   | 0  |
| OK Odustani                                                                                                    |                 |                  |      |     |                 |         |                   |          |              |          |         |    |
| OK Odustani                                                                                                    |                 |                  |      |     |                 |         |                   |          |              |          |         | -  |
|                                                                                                    |                 |                  |      |     |                 |         |                   |          |              | OK       | Odustar | ni |

#### 1.1. Zaglavlje

- **Radna jedinica:** odabir maloprodajne radne jedinice, za detalje vidi <u>Help\Detaljne</u> <u>upute\Katalozi\Podešavanje sustava</u>
- Broj: broj dokumenta, automatski se dodjeljuje
- Datum: datum izrade dokumenta, automatski se dodjeljuje trenutni datum
- Datum isporuke: datum za isporuku robe kupcu, automatski se dodjeljuje trenutni datum
- **Napomena:** slobodan unos do 80 znakova ili odabir iz predloška, za detalje vidi <u>Help\Detaljne</u> <u>upute\Katalozi\Napomene</u>

# 1.2. Podaci o kupcu

- **Kupac:** šifra i naziv kupca, odabir po jednom od kriterija, obavezno polje, za detalje vidi<u>Help\Detaljne</u> <u>upute\Katalozi\Partneri</u>
- **Mjesto otpreme:** za odabranog kupca definiramo mjesto otpreme, predefinirano mjesto otpreme se popunjava automatski, za detalje vidi <u>Help\Detaljne upute\Katalozi\Partneri</u>
- **Odgoda:** broj dana za odgodu plaćanja

- Kom. obilaska: odabir komercijaliste obilaska, za detalje vidi Help\Detaljne upute\Katalozi\Partneri
- Tip računa: odabir tipa računa, npr. PDV obračunat
- Detalji: u ovoj kartici moguć je unos podataka za eRačun (Br. Ugovora i Br. Narudžbenice)

# 1.3. Stavke

- Artikl:
  - Šifra i naziv artikla: unos je obavezan, za detalje vidi Help\Detaljne upute\Katalozi\Artikli
  - J.M.: jedinica mjere, učitava se automatski nakon odabira šifre ili naziva artikla, nedostupno za izmjenu
  - LOT: unos LOT broja
- Količina: unos je obavezan
- VPC: veleprodajna cijena, ponuđena cijena artikla može se promijeniti
- Rabat (%): rabat u postotku
- PDV (%): stopa PDV-a, nedostupno za izmjenu
- Ukupno: ukupan iznos za stavku (umnožak količine i VPC, te na kraju pridodan PDV), automatski se izračunava

#### Izgled dokumenta po zaključenju:

| Developmen<br>Šibenska 37<br>21000 Split<br>OIB: 383427 | t 2<br>39120                      | SWIFT: 454 t<br>IBAN: HR5524840081517571246<br>PDV ID broj: HR38342739120<br>www.ritam.hr | el: +385 98 767 224; fax: +1-212-9876543<br>e-mail: ritam@ritam.hr<br>IBAN: HR7023600006724874765<br>IBAN: HR8023600004523388775 |
|---------------------------------------------------------|-----------------------------------|-------------------------------------------------------------------------------------------|----------------------------------------------------------------------------------------------------|
| Trite                                                   | n Hotel                           |                                                                                           |                                                                                                    |
|                                                         | se St, Dublin 2, D0<br>3 Adamovec | r 60 011 10                                                                               |                                                                                                    |
| Uprem<br>Trgovina:                                      | M011;Mali dućan                   | 「.OU-UII-IU<br>Datum dospije<br>Datum isporul                                             | eća: 17.08.2024<br>ke: 07.08.2024                                                                                                |
| Mjesto:<br>Datum:                                       | 07.08.2024                        | •                                                                                         |                                                                                                    |

Dostupne su standardne akcije na dokumentu.

- Izmjeni (F3): izmjena dokumenta
- Tekst (F4): unos teksta iz predloška ili slobodan unos
- Usluge (F5): unos usluga, za detalje vidi <u>Help\Detaljne upute\Standardne akcije</u>
- Pohrani (F10): pohranjivanje dokumenta, nedostupno prije izmjene
- eRačun:
- Izvoz (F12): izvoz dokumenta u željenom formatu

U donjem desnom uglu dokumenta označeni su oblici.

1.4. Oblici

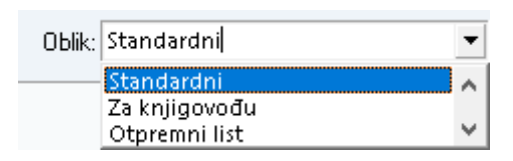

Postoje 3 oblika:

- Standardni: ima podatke o kupcu:
- Za knjigovođu: nema podatke o kupcu
- Otpremni list: ima podatke o kupcu

# 2. Lista otpremnica račun

# 2.1. Tražilica

| Unesite parametre prema ko | jima će se prikazati lista/pro | egled                        |
|----------------------------|--------------------------------|------------------------------|
| Radna jedinica:            | M011;Mali dućan                | X                            |
| Od datuma:                 | 07.08.2024 📃                   |                              |
| Do datuma:                 | 07.08.2024 📃                   |                              |
| Partner:                   | 4                              | 2                            |
| Tip računa:                | 4                              | 2                            |
|                            |                                |                              |
| Više <u>o</u> pcija        |                                | <u>O</u> K O <u>d</u> ustani |

#### Mogući parametri pretraživanja:

- **Radna jedinica:** odabir maloprodajne radne jedinice, za detalje vidi <u>Help\Detaljne</u> <u>upute\Katalozi\Podešavanje sustava</u>
- Od datuma: postavljen trenutni datum ako je radna godina jednaka tekućoj godini, inače 1. siječnja radne godine
- **Do datuma:** postavljen trenutni datum ako je radna godina jednaka tekućoj godini, inače 31. prosinca radne godine
- Partner: odabir kupca, nije obavezno, za detalje vidi Help\Detaljne upute\Katalozi\Partneri

| Napredna pretraga |           |      |            |                   |
|-------------------|-----------|------|------------|-------------------|
|                   | r         | <br> |            |                   |
|                   | Napomena: |      |            |                   |
|                   | Izradio:  | Â,   |            |                   |
| Manje opcija      |           |      | <u>о</u> к | O <u>d</u> ustani |

# 2.2. Lista

| Novi (F2)       | <u>Q</u> tvori          | <u>T</u> raži (F5) 🜖 Plaćen | Storniraj(F8) | 🍾 Izmjena zaglavlja      |                                    |               |           |
|-----------------|-------------------------|-----------------------------|---------------|--------------------------|------------------------------------|---------------|-----------|
| Za grupiranje o | lovucite naslov željene | e kolone ovdje              |               |                          |                                    |               |           |
| Radna jedinica  | Broj                    | Datum                       | Šif. par.     | Naziv partnera           | Napomena                           | Izradio/la    | Status    |
| M011            | 000006-011-10           | 18.01.2024                  | 00001         | Triton Hotel             |                                    | Ritmić, Ritam |           |
| M011            | 000015-011-10           | 07.03.2024                  | 00001         | Triton Hotel             |                                    | Ritmić, Ritam |           |
| M011            | 000017-011-10           | 15.03.2024                  | 00005         | Stamenac trgovina d.o.o. |                                    | Ritmić, Ritam |           |
| M011            | 000018-011-10           | 15.03.2024                  | 00005         | Stamenac trgovina d.o.o. | Na temelju predračuna broj: 000002 | Ritmić, Ritam |           |
| M011            | 000039-011-10           | 25.05.2024                  | 00001         | Triton Hotel             |                                    | Ritmić, Ritam | Stornirar |
| M011            | 000041-011-10           | 25.05.2024                  | 00001         | Triton Hotel             | Na temelju predračuna broj: 000004 | Ritmić, Ritam |           |
| M011            | 000056-011-10           | 10.07.2024                  | 00001         | Triton Hotel             | Na temelju predračuna broj: 000005 | Ritmić, Ritam |           |
| M011            | 000060-011-10           | 07.08.2024                  | 00001         | Triton Hotel             |                                    | Ritmić, Ritam |           |

Akcije na listi:

- Otvori: otvaranje označenog dokumenta
- Traži (F5): povratak na tražilicu
- Storniraj: storniranje označenog dokumenta

Otvara se dokument koji se želi stornirati. Vidi Storno otpremnice račun

Izmjena zaglavlja: vidi Help\Detaljne upute\Standardne akcije •

# 3. Storno otpremnice račun

Storno otpremnice-računa izlazni je dokument invertan otpremnici-računu. Stornom rješavamo slijedeće situacije:

- Ispravak greške prilikom izrade otpremnice-računa
- Povrat kupca koji se odnosi na određeni izlazni dokument. U tom slučaju izdajemo storno otpremnice-računa kojim se umanjuje naše potraživanje od kupca.

Storniramo: kompletan dokument, pojedinačne stavke ili dio pojedine stavke.

Jednom storniran dokument ne može više biti predložak za novo storniranje.

|                                        |                                                  |            |          |                                       |        |                      |                                    | ×        |
|----------------------------------------|--------------------------------------------------|------------|----------|---------------------------------------|--------|----------------------|------------------------------------|----------|
| Storno otpren                          | nnica račun                                      |            |          |                                       |        |                      |                                    |          |
| Radna jedinica: M<br>Broj:<br>Datum: 1 | 1011;Mali dućan<br><auto><br/>3.08.2024 ▼</auto> |            |          | Kupac: 00005<br>Mjesto otpreme: 00005 | 5 [9   | Stamenac<br>Studenac | trgovina d.o.o.<br>trgovina d.o.o. |          |
| Napomena:                              |                                                  |            |          | ouguua.                               | ]      |                      |                                    |          |
|                                        |                                                  | (2. redak) |          |                                       |        |                      |                                    | ^        |
| Šifra                                  | Naziv                                            |            | J.M. LOT | Količina                              | VPC I  | Rabat(%)             | PDV(%)                             | Ukupno   |
| ✓ 02518                                | Morbius                                          |            | dg       | 1,00                                  | 4,0000 | 0,00                 | 25,00                              | 5,00     |
| 02523                                  | Banan 200                                        |            | KG       | 1,00                                  | 6,7700 | 0,00                 | 10,00                              | 7,45     |
|                                        |                                                  |            |          |                                       |        |                      |                                    | Ţ        |
| Označi (Ins)                           | Označi sve (F5)                                  |            |          |                                       |        |                      | ОК                                 | Odustani |

#### 3.1. Zaglavlje

- Radna jedinica: nedostupno za izmjenu
- Broj: broj dokumenta, automatski se dodjeljuje, moguć slobodan unos
- Datum: datum izrade dokumenta, automatski se dodjeljuje trenutni datum
- Napomena: slobodan unos do 80 znakova ili odabir iz predloška, za detalje vidi <u>Help\Detaljne</u> <u>upute\Katalozi\Napomene</u>

# 3.2. Podaci o kupcu

- Kupac: šifra i naziv kupca, nedostupno za izmjenu
- Mjesto otpreme: nedostupno za izmjenu
- Odgoda: broj dana za odgodu plaćanja kupca, nedostupno za izmjenu

# 3.3. Stavke (označeno)

Kolone stavki su iste kao u dokumentu iz kojeg je nastao storno dokument. Stavke se mogu označiti za storniranje klikom na kućicu s lijeve strane stavke. Označavamo samo stavke koje želimo stornirati, neoznačene stavke neće biti stornirane.

3.4. Akcije u dokumentu (označeno)

- Označi (INS): vidi <u>Help\Detaljne upute\Standardne akcije</u>
- **Označi sve (F5)**: vidi <u>Help\Detaljne upute\Standardne akcije</u>

Da bismo mogli stornirati mora biti odabrana barem jedna stavka u dokumentu. Stornira se ono što je označeno kvačicama, a neoznačene stavke se brišu sa storno dokumenta.

# 4. Lista storna otpremnica-račun

# 4.1. Tražilica

Tražilica liste storna otpremnica-računa identična je kao i tražilica liste otpremnice-računa.

| Unesite parametre prema ko | jima će se prikazati lista/pre | gled                         |
|----------------------------|--------------------------------|------------------------------|
| Radna jedinica:            | M011;Mali dućan 🤤              |                              |
| Od datuma:                 | 07.08.2024 📃                   |                              |
| Do datuma:                 | 07.08.2024 📃                   |                              |
| Partner:                   |                                |                              |
| Tip računa:                | 4                              |                              |
|                            |                                |                              |
| Više <u>o</u> pcija        |                                | <u>O</u> K O <u>d</u> ustani |

Mogući parametri pretraživanja: vidi Tražilica Liste otpremnica račun

### 4.2. Lista

| <u>O</u> tvori | 💽 Qtvori 🝳 Iraži (F5) 🔫 Izmjena zaglavlja          |            |           |                |          |               |        |               |              |  |
|----------------|----------------------------------------------------|------------|-----------|----------------|----------|---------------|--------|---------------|--------------|--|
| Za grupiranje  | Za grupiranje dovučite naslov željene kolone ovdje |            |           |                |          |               |        |               |              |  |
| Radna je Br    | Iroj                                               | Datum      | Šif. par. | Naziv partnera | Napomena | Izradio/la    | Iznos  | Datum v. dok. | Broj v. dok. |  |
| M011 00        | 00040-011-                                         | 25.05.2024 | 00001     | Triton Hotel   |          | Ritmić, Ritam | 1,99   | 25.05.2024    | 39-011-10    |  |
| M011 00        | 00061-011-                                         | 07.08.2024 | 00001     | Triton Hotel   |          | Ritmić, Ritam | 100,58 | 07.08.2024    | 60-011-10    |  |

Akcije na listi:

- Otvori: otvaranje dokumenta
- Traži (F5): povratak na tražilicu
- Izmjena zaglavlja: izmjena podataka u zaglavlju dokumenta, vidi Help\Detaljne upute\Standardne akcije